## Klient autoryzacji OAuth2 Google

Aby korzystać z kont GMail w aplikacjach zewnętrznych, niezbędne jest wykonanie autoryzacji OAuth2 z wykorzystaniem dedykowanego klienta autoryzacji. Firma Huzar Software nie udostępnia już publicznego klienta autoryzacji OAuth2 Google, więc użytkownicy naszych aplikacji muszą samodzielnie przygotować punkty autoryzacji w ramach kont Google Workspace lub w ramach kont prywatnych.

Dane samodzielnie skonfigurowanego klienta autoryzacji należy wprowadzić w konfiguracji kont GMail używanych w programach Huzar Software.

W przypadku kont Google należących do organizacji posiadającej wykupioną usługę Google Workspace, klient autoryzacji OAuth2 powinien zostać utworzony przez administratora Google Workspace. W przypadku prywatnych kont Google, klient autoryzacji OAuth2 musi być utworzony przez właściciela konta Google.

## Przygotowanie klienta autoryzacji OAuth2 Google

- 1. W przeglądarce internetowej zaloguj się do konta Google, które ma być użyte do utworzenia klienta autoryzacji OAuth2 i przejdź na stronę: <u>https://console.cloud.google.com/auth/</u>
- 2. Kliknij przycisk "Wybierz projekt"

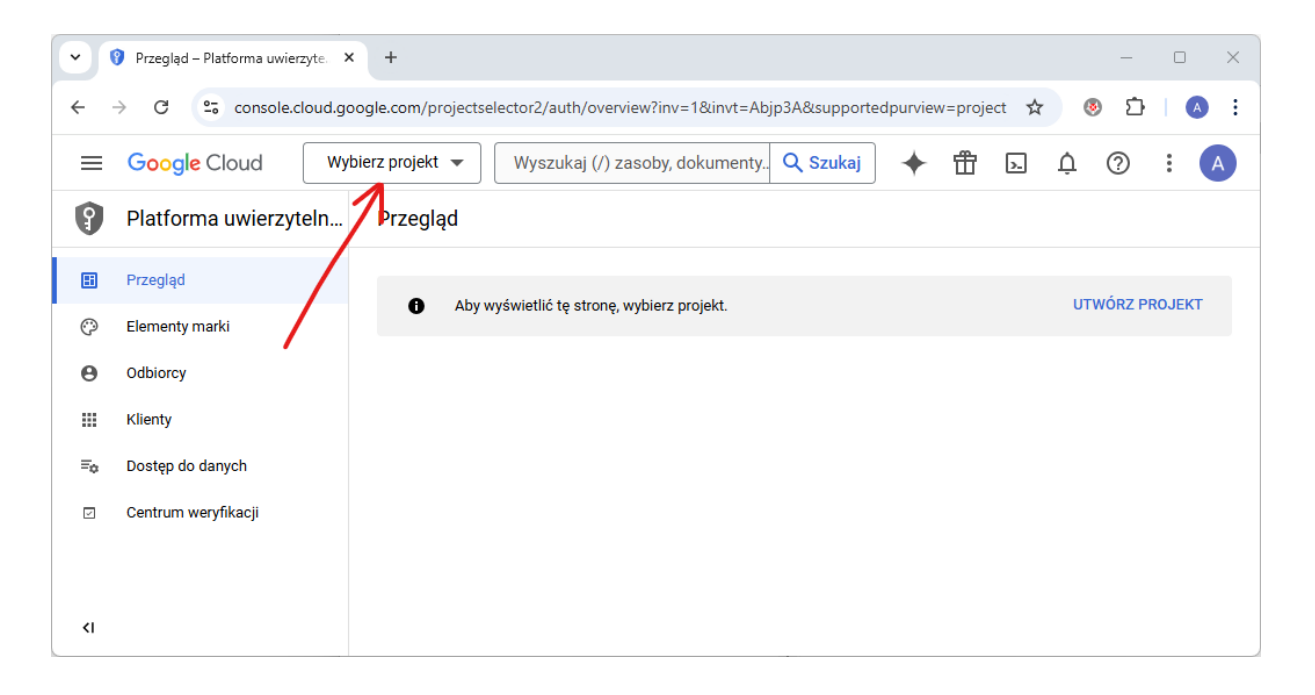

3. Kliknij przycisk "NOWY PROJEKT", aby utworzyć nowy projekt.

| ~ ( | 💡 Przegląd – Plat | orma uwierzyte. × +                                               |                   | – 🗆 X        |
|-----|-------------------|-------------------------------------------------------------------|-------------------|--------------|
| ÷ - | → C               | console.cloud.google.com/projectselector2/auth/overview?supported | purview=project 📩 | 💩 호 i 🔕 E    |
|     | Google C          | Wybierz projekt                                                   |                   | ? : A        |
| 9   | Platforma         | Q. Wyszukaj projekty i foldery                                    | /                 |              |
|     | Przegląd          | OSTATNIE OZNACZONE GWIAZDKĄ WSZYSTKIE                             |                   |              |
| Ö   | Elementy mar      | Nazwa                                                             | Identyfikator     | NORZ PROJEKT |
| Θ   | Odbiorcy          |                                                                   | •                 | -            |
|     | Klienty           |                                                                   |                   |              |
| ≡¢  | Dostęp do dai     |                                                                   |                   |              |
|     | Centrum wery      |                                                                   |                   |              |
|     |                   |                                                                   |                   |              |
| ۲I  |                   |                                                                   |                   |              |

4. W polu "Nazwa projektu" wpisz dowolną nazwę projektu (np. "Huzar"), możesz też zostawić nazwę wygenerowaną automatycznie przez Google (na poniższym obrazku jest to "My Project 16862".

UWAGA: Jeśli Twoja firma korzysta z usługi Google Workspace, koniecznie wybierz też organizację w polu "Lokalizacja".

Po uzupełnieniu nazw projektu i lokalizacji, kliknij przycisk "UTWÓRZ".

|                                                                                                    |                                                                                          |                                  |         |    |   | _        |   | × |
|----------------------------------------------------------------------------------------------------|------------------------------------------------------------------------------------------|----------------------------------|---------|----|---|----------|---|---|
|                                                                                                    | ud.google.com/projectcreate?previousPage=%2Fpro                                          | ojectselector2%2Fauth%2Foverviev | v%3Fsup | ☆  | 6 | <u>ک</u> |   | : |
| Google Cloud                                                                                                    | Wyszukaj (/) zasoby, dokumenty, usługi i inne t                                          | treści Q Szukaj                  | 毌       | >. | Ų | ?        | • | A |
| Nowy projekt                                                                                                    |                                                                                          |                                  |         |    |   |          |   |   |
| Masz jeszcze 11 project<br>limitu lub usuń niektóre<br>MANAGE QUOTAS [2]<br>Nazwa projektu *<br>My Project 16862<br>Identyfikator projektu: lithe-hallway-4<br>EDYTUJ<br>Lokalizacja *<br>B Brak organizacji<br>Organizacja nadrzędna lub folder nad | ts do osiągnięcia limitu. Poproś o zwiększenie<br>projekty. <u>Więcej informacji</u> [2] |                                  |         |    |   |          |   |   |

5. Generowanie nowego projektu może potrwać do kilkunastu sekund. Po pomyślnym utworzeniu projektu zostanie wyświetlona strona "Omówienie protokołu OAuth". Kliknij przycisk "ROZPOCZNIJ", aby dokończyć konfigurację.

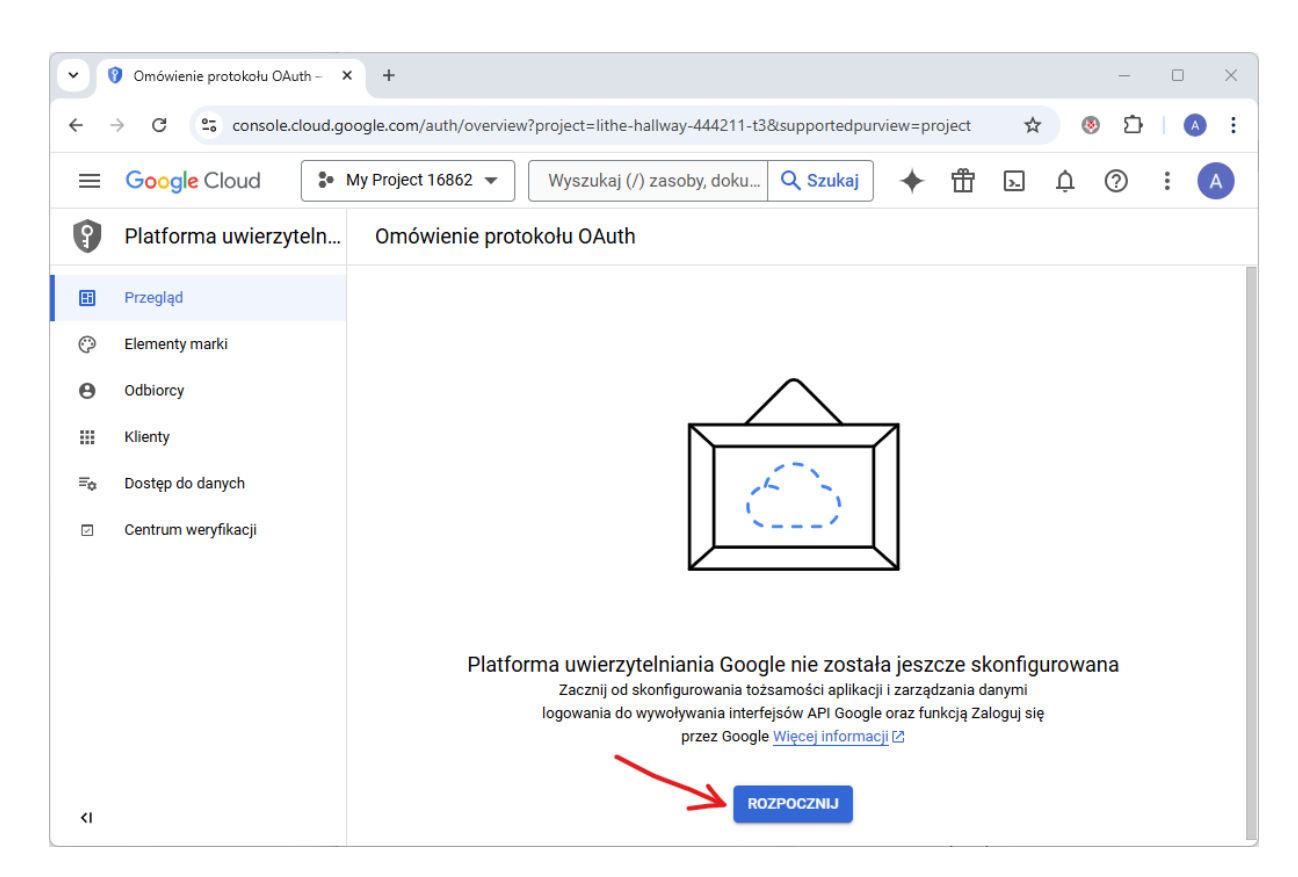

6. W sekcji "Informacje o aplikacji" wpisz dowolną nazwę aplikacji (pole Nazwa aplikacji) oraz wybierz adres wsparcia technicznego (pole Adres e-mail dla użytkowników potrzebujących pomocy). Nie można użyć dowolnego adresu e-mail – dostępne adresy wyświetlą się po kliknięciu strzałki w polu "Adres e-mail dla użytkowników potrzebujących pomocy". Jeśli Twoje konto Google należy do organizacji używającej Google Workspace, możliwe będzie wybrane adresu z lokalizacji wskazanej w punkcie 4. tej instrukcji.

Jeśli używasz prywatnego konta e-mail, zostanie automatycznie wpisany Twój adres e-mail. Nie należy się tym przejmować – konfigurowany klient autoryzacji będzie dostępny tylko dla Ciebie i osób, którym ujawnisz jego parametry. Po uzupełnieniu danych kliknij przycisk "DALEJ".

| ~  | 🔋 Konfiguracja projektu – Platforn 🗙 | +                                                                                                    | - 🗆 X   |
|----|--------------------------------------|----------------------------------------------------------------------------------------------------|---------|
| ÷  | → C C console.cloud.go               | ogle.com/auth/overview/create?project=lithe-hallway-444211-t3&supportedpurview=pro 🖈 📃 📀                  | Ď   A : |
| =  | Google Cloud                         | Ay Project 16862 🔻 Wyszukaj (/) zasoby, doku 🔍 Szukaj 🔶 🏦 🕟 🗘                                             | ? : A   |
| 9  | Platforma uwierzyteln                | Konfiguracja projektu                                                                                     |         |
|    | Przegląd                             |                                                                                                    |         |
| Ô  | Elementy marki                       | 1 Informacje o aplikacji                                                                                  |         |
| Θ  | Odbiorcy                             | Nazwa aplikacji *                                                                                         |         |
|    | Klienty                              | Nazwa aplikacji, ktora prosi o akceptację                                                                 |         |
| ≡o | Dostęp do danych                     | Adres e-mail dla użytkowników potrzebujących pomocy *                                                     |         |
| V  | Centrum weryfikacji                  | Dla użytkowników do kontaktowania się z Tobą w sprawie pytań o ich zgodę.<br><u>Więcej informacji I</u> 2 |         |
|    |                                      | DALEJ                                                                                                    |         |
|    |                                      | Odbiorcy                                                                                                  |         |
|    |                                      | 3 Dane kontakowe                                                                                          |         |
|    |                                      | 4 Zakończ                                                                                                 |         |
| ۲I |                                      | UTWÓRZ ANULUJ                                                                                             |         |

- 7. W sekcji "Odbiorcy" dostępne są dwie opcje:
  - Wewnętrzny dostępna tylko dla kont w ramach usługi Google Workspace. Użytkownicy Google workspace powinni wybrać tę opcję – dzięki temu punkt autoryzacji będzie dostępny tylko dla członków organizacji, wyświetlana podczas autoryzacji strona nie będzie zawierała zbędnych ostrzeżeń, a klient autoryzacji nie będzie wymagał weryfikacji Google i nie będzie miał nałożonych limitów autoryzacji.
  - Z zewnątrz tę opcję powinni wybrać tylko użytkownicy nie posiadający usługi Google Workspace. Projekty typu "Z zewnątrz", aby działać bez ograniczeń, muszą być zweryfikowane przez Google (proces weryfikacji jest czasochłonny i kosztowny), jednak mogą również działać bez weryfikacji Google. W przypadku braku weryfikacji podczas autoryzacji kont e-mail wyświetlane są dodatkowe ostrzeżenia, a liczba adresów e-mail, które mogą być autoryzowane jest ograniczona do 100.

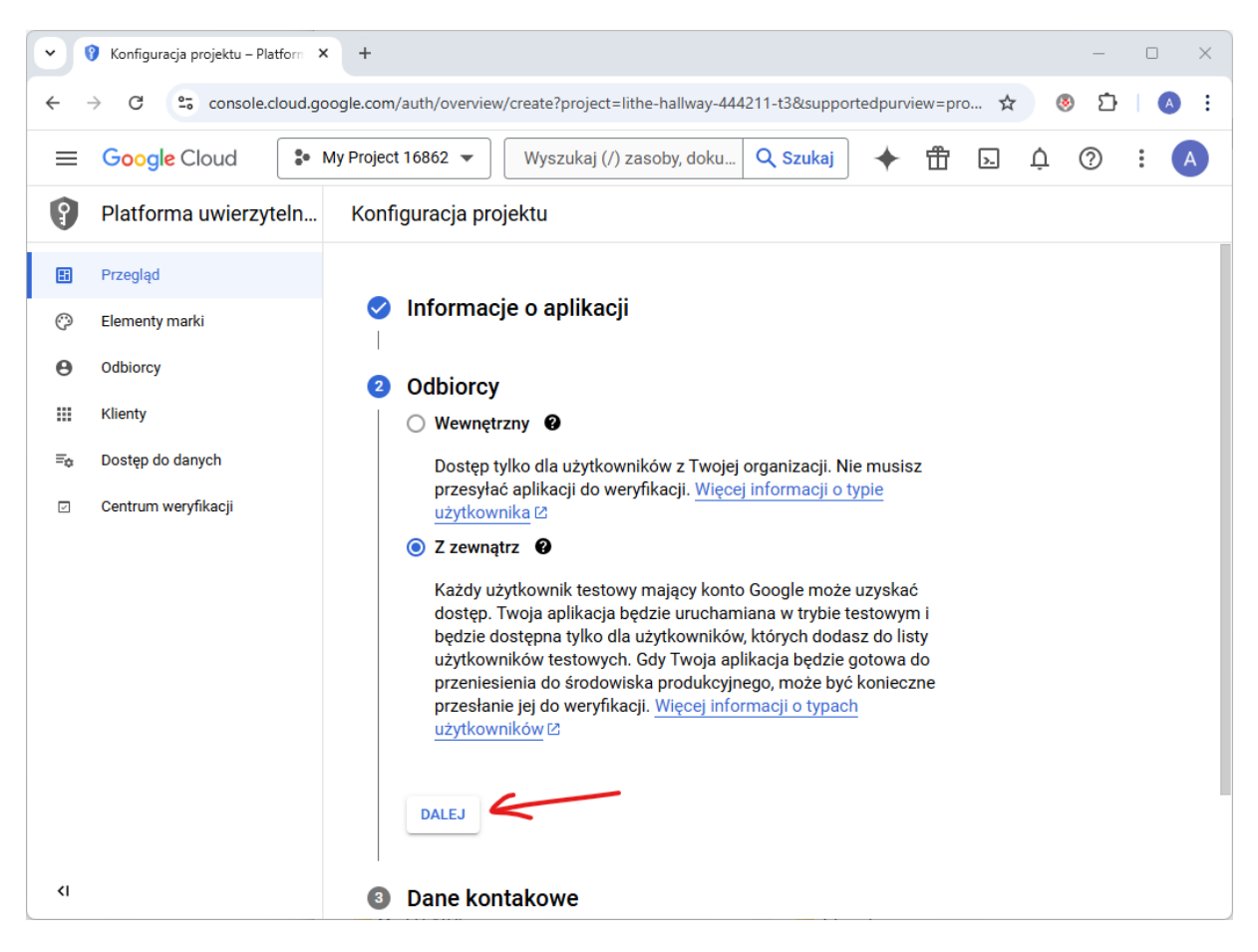

## Po wybraniu jednej z opcji kliknij przycisk "DALEJ".

 W sekcji "Dane kontaktowe" wpisz adres e-mail na który mają trafiać informacje o zmianach w projekcie. Można tu wpisać więcej niż jeden adres. Kliknij przycisk "DALEJ", aby przejść do kolejnego kroku.

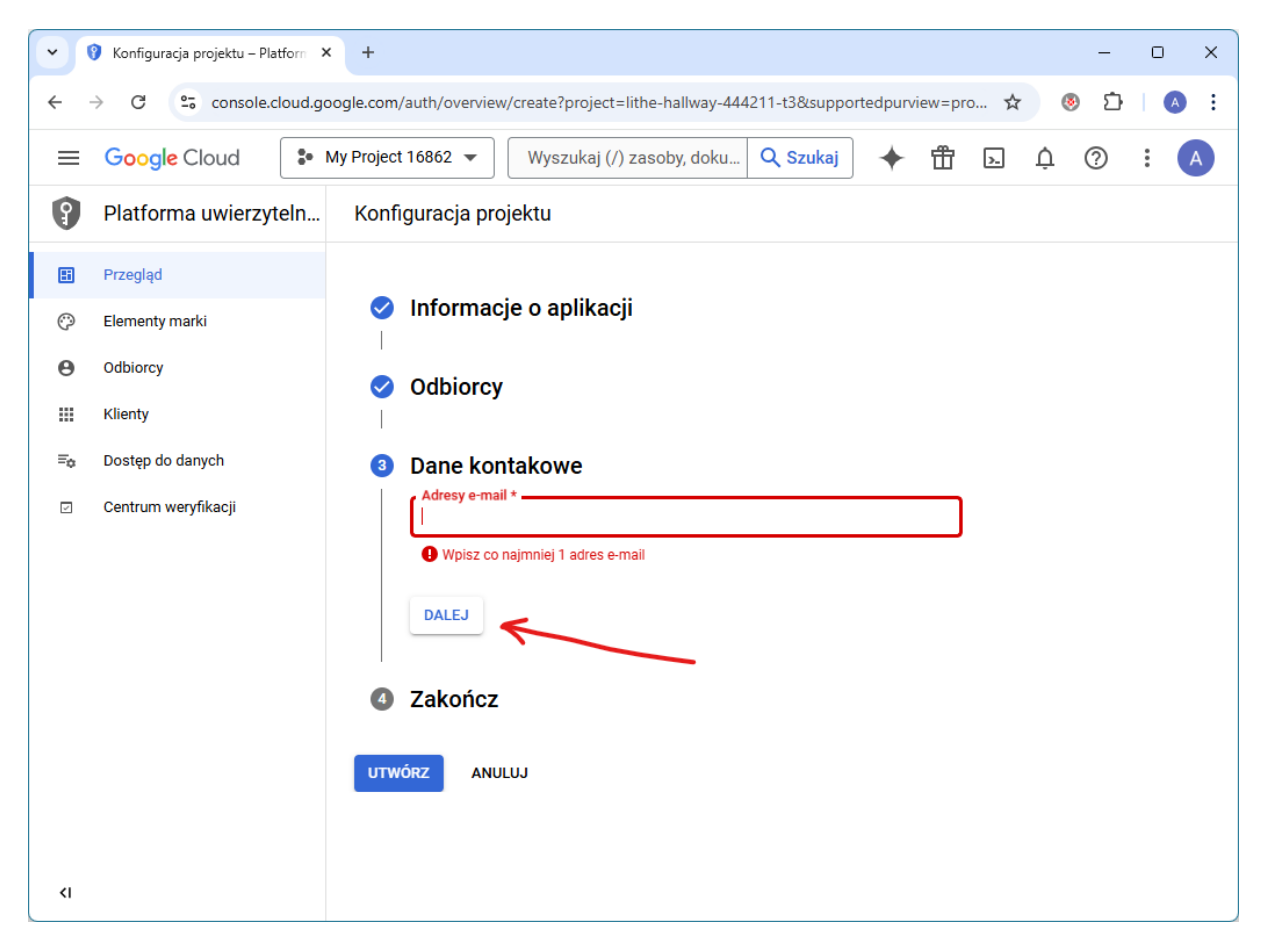

9. W sekcji "Zakończ" zaznacz pole wyboru, aby zaakceptować zasady dotyczące danych użytkownika usług API Google, a następnie kliknij przycisk "UTWÓRZ".

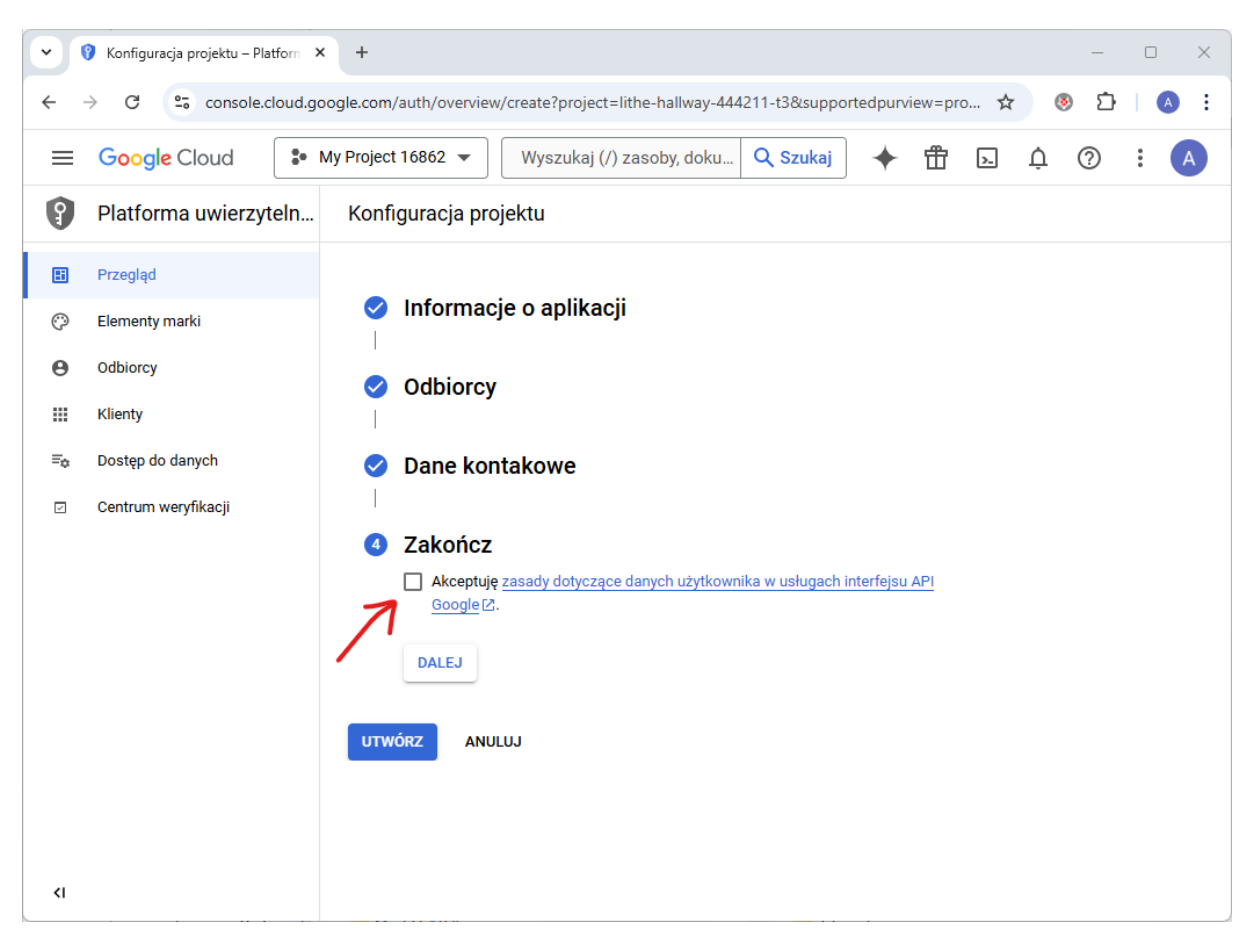

10. Na stronie, która zostanie wyświetlona, kliknij przycisk "UTWÓRZ KLIENTA OAUTH".

| $\sim$ | 🗿 Omówienie protokołu OAuth – 🗆 🖇 | < +                                                                              | - 0 X                |
|--------|-----------------------------------|----------------------------------------------------------------------------------|----------------------|
| ~      | → C C console.cloud.g             | oogle.com/auth/overview?project=lithe-hallway-444211-t3&supportedpurview=project | ☆ ⑧ 끄   ▲ :          |
| =      | Google Cloud                      | My Project 16862 👻 Wyszukaj (/) zasoby, doku 🔍 Szukaj 🔶 👚                        |                      |
| 9      | Platforma uwierzyteln             | Omówienie protokołu OAuth                                                        |                      |
|        | Przegląd                          |                                                                                  |                      |
| Ô      | Elementy marki                    | Wskaźniki                                                                        |                      |
| Θ      | Odbiorcy                          | Nie skonfigurowano jeszcze żadnych klientów OAuth dla tego projektu.             | UTWÓRZ KLIENTA OAUTH |
|        | Klienty                           |                                                                                  | 1                    |
| ≡o     | Dostęp do danych                  | Sprawdzanie projektu                                                             |                      |
|        | Centrum weryfikacji               |                                                                                  |                      |
|        |                                   | Nie znaleziono rekomendacji dotyczących stanu Twojego projektu.                  |                      |
| <1     |                                   | DOWIEDZ SIĘ WIĘCEJ O ZASADACH DOTYCZĄCYCH OAUTH 2.0 [2]                          |                      |
|        |                                   |                                                                                  |                      |

11. W polu "Typ aplikacji" wybierz "Aplikacja komputerowa":

<١

| ~                                                                                                    | 😗 Utwórz identyfikator klienta OA 🔅                                                                                                    | × +                                                                                                    | -                         | - 0 X |
|----------------------------------------------------------------------------------------------------|----------------------------------------------------------------------------------------------------|----------------------------------------------------------------------------------------------------|---------------------------|-------|
| 4                                                                                                    | → C sonsole cloud a                                                                                                    | oode.com/auth/clients/create?nroject=lithe-hallway-444211-t38/supportedpurview=projec                                                                                                    | -t 🛠 🔞                    |       |
| `                                                                                                    |                                                                                                    |                                                                                                    |                           |       |
| =                                                                                                    | Google Cloud                                                                                                    | My Project 16862 Vyszukaj (/) zasoby, doku Q Szukaj 🔶 🛱                                                                                                    |                           |       |
| 9                                                                                                    | Platforma uwierzyteln                                                                                                    | <ul> <li>Utwórz identyfikator klienta OAuth</li> </ul>                                                                                                    |                           |       |
| =                                                                                                    | Przegląd                                                                                                    | Identyfikator klienta wskazuje konkretną aplikację na serwerach OAuth Google. Jeśli                                                                                                    |                           |       |
| Ô                                                                                                    | Elementy marki                                                                                                    | Twoja aplikacja działa na kilku platformach, będzie potrzebowała osobnego<br>identyfikatora klienta dla każdej z nich. Więcej informacji znajdziesz w artykule o                                                                                                    |                           |       |
| Θ                                                                                                    | Odbiorcy                                                                                                    | konfigurowaniu OAuth 2.0 [2. Więcej informacji [2] o rodzajach klientów OAuth.                                                                                                    |                           |       |
|                                                                                                    | Klienty                                                                                                    | Typ aplikacji *                                                                                                    |                           |       |
| Ξo                                                                                                    | Dostęp do danych                                                                                                    | $\checkmark$                                                                                                    |                           |       |
|                                                                                                    | Centrum weryfikacji                                                                                                    |                                                                                                    |                           |       |
|                                                                                                    | , ,                                                                                                    |                                                                                                    |                           |       |
|                                                                                                    |                                                                                                    |                                                                                                    |                           |       |
| <1                                                                                                    |                                                                                                    |                                                                                                    |                           |       |
| <1                                                                                                    |                                                                                                    |                                                                                                    |                           |       |
| <i<br>~ (</i<br>                                                                                                    | 😗 Utwórz identyfikator klienta OA 💈                                                                                                    | < +                                                                                                    | -                         | x     |
| <1<br>~<br>~                                                                                                    | <ul> <li>Vtwórz identyfikator klienta OA</li> <li>→ C 25 console.cloud.g</li> </ul>                                                                                                    | < +<br>pogle.com/auth/clients/create?project=lithe-hallway-444211-t3&supportedpurview=project                                                                                                    | -t 🖈 🛞                    | - • × |
| <                                                                                                    | <ul> <li>Utwórz identyfikator klienta OA ≤</li> <li>→ C  <sup>2</sup> console.cloud.g</li> <li>Google Cloud  </li> </ul>                                                                                                    | < +<br>pogle.com/auth/clients/create?project=lithe-hallway-444211-t3&supportedpurview=project<br>My Pri Aplikacja internetowa                                                                                                    | -<br>t x (0)<br>L (1) (2) |       |
| <t< th=""><td><ul> <li>♥ Utwórz identyfikator klienta OA</li> <li>C Sconsole.cloud.g</li> <li>Google Cloud</li> <li>Platforma uwierzyteln</li> </ul></td><td>&lt; + bogle.com/auth/clients/create?project=lithe-hallway-444211-t3&amp;supportedpurview=project My Pr Aplikacja internetowa Android</td><td>-<br/>* * ®<br/>• 1 0</td><td></td></t<>                                                                                                    | <ul> <li>♥ Utwórz identyfikator klienta OA</li> <li>C Sconsole.cloud.g</li> <li>Google Cloud</li> <li>Platforma uwierzyteln</li> </ul>                                                                                                    | < + bogle.com/auth/clients/create?project=lithe-hallway-444211-t3&supportedpurview=project My Pr Aplikacja internetowa Android                                                                                                    | -<br>* * ®<br>• 1 0       |       |
| <                                                                                                    | <ul> <li>Utwórz identyfikator klienta OA</li> <li>C Scoogle Cloud</li> <li>Platforma uwierzyteln</li> </ul>                                                                                                    | < + bogle.com/auth/clients/create?project=lithe-hallway-444211-t3&supportedpurview=project  My Pr Aplikacja internetowa Android Rozszerzenie do Chrome                                                                                                    | -<br>t x 🖲                |       |
| <1 <ul> <li>&lt; 1</li> <li>&lt; 2</li> <li>&lt; 3</li> <li>&lt; 3</li> <li>&lt; 4</li> <li>&lt; 5</li> <li>&lt; 5</li> <li>&lt; 6</li> <li>&lt; 7</li> <li>&lt; 7</li> <li>&lt; 7</li> <li>&lt; 8</li> <li>&lt; 8</li> <li>&lt; 10</li> <li>&lt; 10</li> <li></li></ul> | <ul> <li>Utwórz identyfikator klienta OA</li> <li>C console.cloud.g</li> <li>Google Cloud</li> <li>Platforma uwierzyteln</li> <li>Przegląd</li> </ul>                                                                                          | + bogle.com/auth/clients/create?project=lithe-hallway-444211-t3&supportedpurview=project          My Pr       Aplikacja internetowa         Aplikacja internetowa       Image: Comparison of the second second se | -<br>.t 🖈 💌<br>           |       |
| <<                                                                                                    | <ul> <li>♥ Utwórz identyfikator klienta OA</li> <li>C C console.cloud.g</li> <li>Google Cloud</li> <li>Platforma uwierzyteln</li> <li>Przegląd</li> <li>Elementy marki</li> </ul>                                                              | + bogle.com/auth/clients/create?project=lithe-hallway-444211-t3&supportedpurview=project          My Pr       Aplikacja internetowa         Android       Rozszerzenie do Chrome         Id       iOS         Ti       TV i urządzenia z ograniczoną możliwością wpisywania                                                                                                    | -<br>t x ® t<br>L () ©    |       |
| <                                                                                                    | <ul> <li>Utwórz identyfikator klienta OA</li> <li>C console.cloud.g</li> <li>Google Cloud</li> <li>Platforma uwierzyteln</li> <li>Przegląd</li> <li>Elementy marki</li> <li>Odbiorcy</li> </ul>                                                | + bogle.com/auth/clients/create?project=lithe-hallway-444211-t3&supportedpurview=project          My Pr       Aplikacja internetowa         Aplikacja internetowa       Image: State of the state of the stat | -<br>-t 🖈 🛞<br>() ()      |       |
| <                                                                                                    | <ul> <li>Utwórz identyfikator klienta OA</li> <li>C C console.cloud.g</li> <li>Google Cloud</li> <li>Platforma uwierzyteln</li> <li>Przegląd</li> <li>Elementy marki</li> <li>Odbiorcy</li> <li>Klienty</li> </ul>                             | + bogle.com/auth/clients/create?project=lithe-hallway-444211-t3&supportedpurview=project          My Pr       Aplikacja internetowa         Android       Rozszerzenie do Chrome         Id       iOS         TV i urządzenia z ograniczoną możliwością wpisywania         Aplikacja komputerowa         Universal Windows Platform (UWP)                                                                                                    | -<br>.t x (0)<br>         |       |
|                                                                                                    | <ul> <li>♥ Utwórz identyfikator klienta OA</li> <li>C C Console.cloud.g</li> <li>Google Cloud</li> <li>Platforma uwierzyteln</li> <li>Przegląd</li> <li>Elementy marki</li> <li>Odbiorcy</li> <li>Klienty</li> <li>Dostęp do danych</li> </ul> | x + bogle.com/auth/clients/create?project=lithe-hallway-444211-t3&supportedpurview=project My Pr Aplikacja internetowa Android Rozszerzenie do Chrome Id iOS T V i urządzenia z ograniczoną możliwością wpisywania My Pr Aplikacja komputerowa Universal Windows Platform (UWP) Nazwa *                                                                                                    | -<br>* * ®<br>• 1 0       |       |

Uwaga: zanim ustawienia zaczną obowiązywać, może minąć od 5 minut do kilku godzin

12. W polu "Nazwa" wpisz dowolną nazwę, a następnie kliknij przycisk "UTWÓRZ".

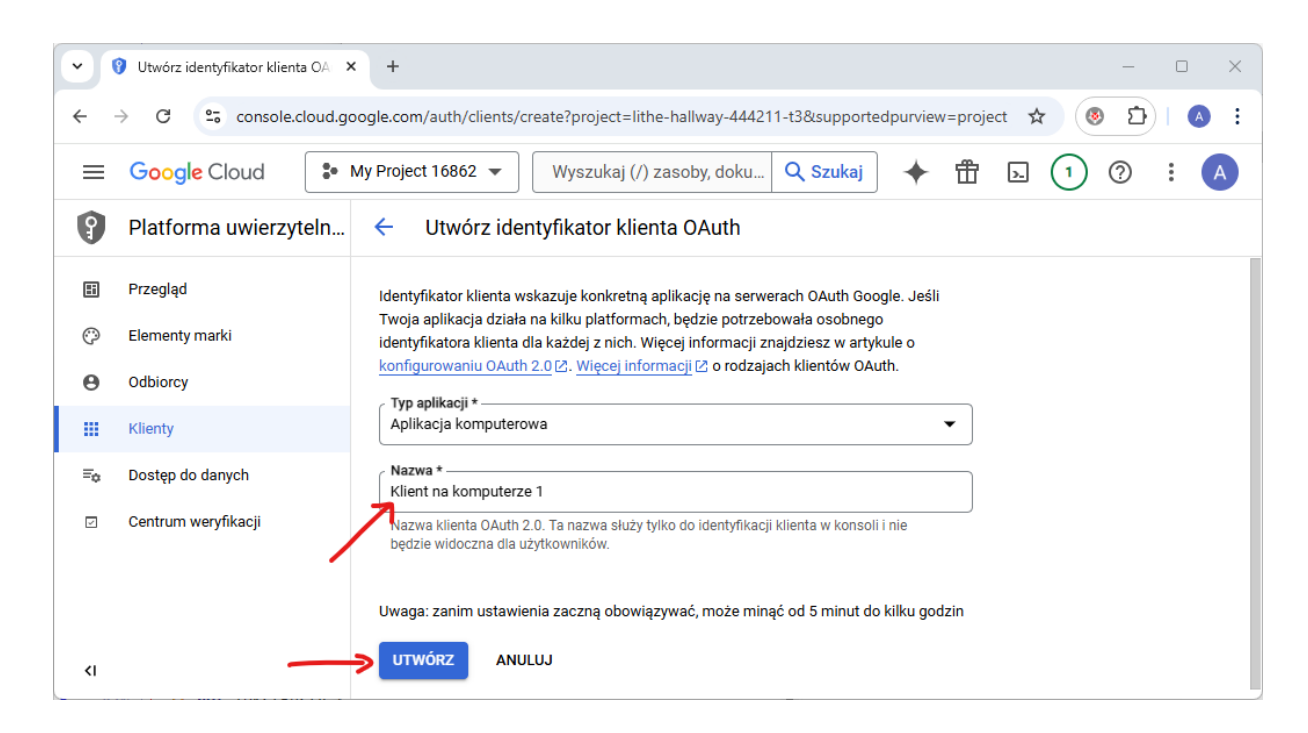

13. Przejdź do karty "Dostęp do danych" i kliknij przycisk "DODAJ LUB USUŃ ZAKRESY".

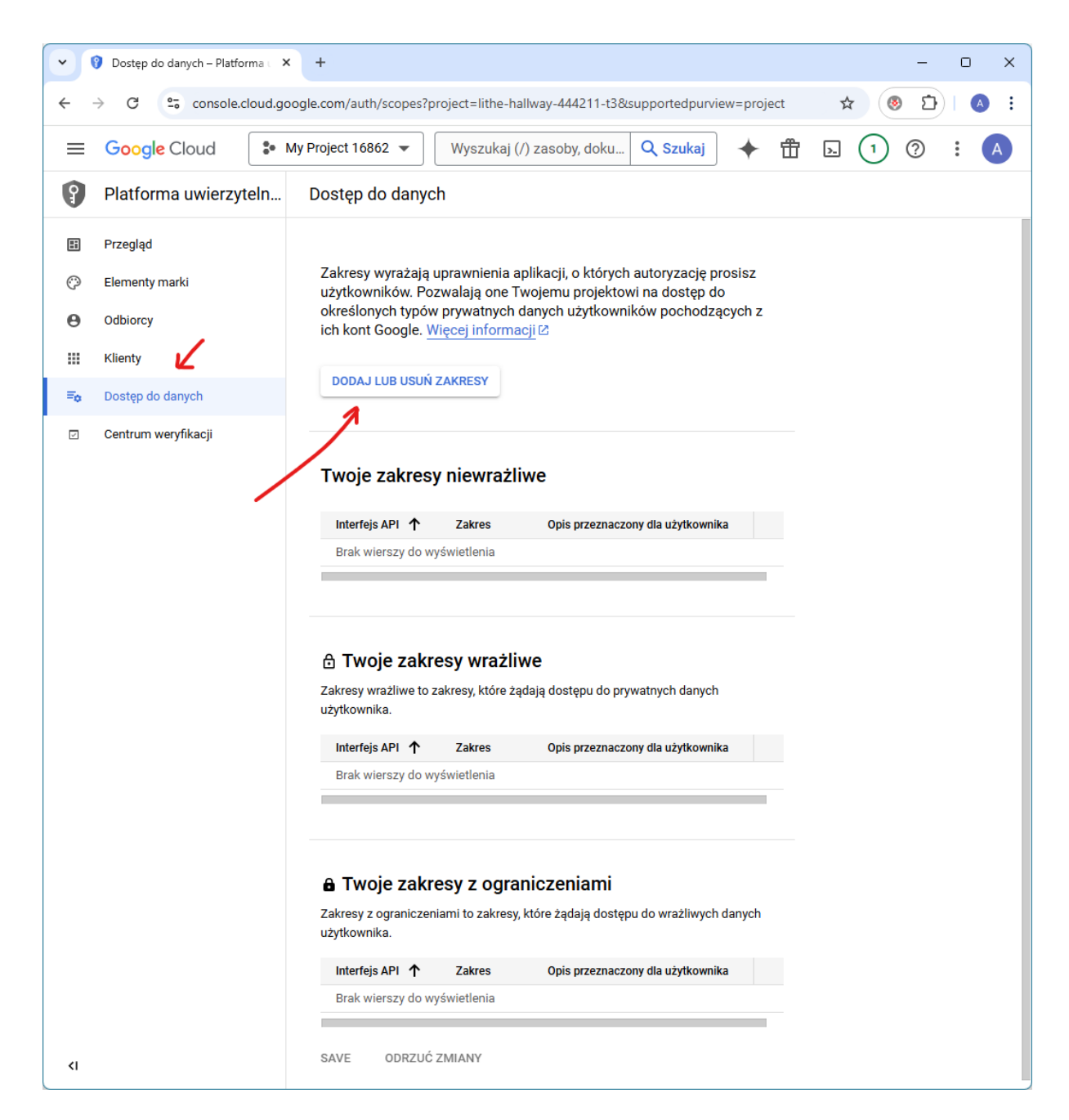

14. W sekcji "Ręczne dodawanie zakresów" wpisz https://mail.google.com/, kliknij przycisk "DODAJ DO TABELI", a następnie kliknij przycisk "ZAKTUALIZUJ".

| ~          | 🗿 Dostęp do danych – Platforma t 🗙 🚽 | ÷                                           |                                                                                                    |                                                             |                                                                                   |                                      | -                                     |                       | × |
|------------|--------------------------------------|---------------------------------------------|----------------------------------------------------------------------------------------------------|-------------------------------------------------------------|-----------------------------------------------------------------------------------|--------------------------------------|---------------------------------------|-----------------------|---|
| ÷          | → C C console.cloud.google.          | com/auth/s                                  | copes?project=lithe                                                                                                | -hallway-444211-t3&                                         | supportedpurview=project                                                          | *                                    | 8 D                                   | A                     | : |
| ≡          | Google Cloud S• My Pr                | ×A                                          | Aktualizuj wybra                                                                                                   | ne zakresy                                                  |                                                                                   |                                      |                                       |                       |   |
| 9          | Platforma uwierzyteln D              |                                             | Na liście poniżej z                                                                                                | naiduja sie tylko zakres                                    | v dla właczonych interfeisów APL                                                  | Aby dodać n                          | a tvm ekran                           | ie                    |   |
| H          | Przegląd                             | U                                           | brakujący zakres, z<br>wklejonych zakres                                                                           | znajdź i włącz interfejs<br>ów. Odśwież stronę, ab          | API w <u>bibliotece interfejsów Google</u><br>y wyświetlić nowe interfejsy API wł | <u>e API</u> lub uży<br>łączone w bi | j pola teksto<br>bliotece.            | owego                 |   |
| Ô          | Elementy marki                       |                                             | ilte Woioz pozwolub                                                                                                | wartaść właściwaści                                         |                                                                                   |                                      |                                       | 6                     |   |
| Θ          | Odbiorcy                             |                                             | Interfejs API                                                                                                    | Zakres                                                      | Opis przeznaczony dla użytkown                                                    | ika                                  |                                       | ų                     |   |
|            | Klienty                              |                                             |                                                                                                    | /auth/userinfo<br>.email                                    | Wyświetlanie podstawowego a<br>Google                                             | adresu e-mai                         | il Twojego k                          | onta                  |   |
| <b>=</b> • | Dostęp do danych                     |                                             |                                                                                                    | /auth/userinfo<br>.profile                                  | Wyświetlanie prywatnych infor<br>udostępnionych przez Ciebie p                    | macji o Tobi<br>publicznie           | ie, w tym tyc                         | h                     |   |
|            |                                      |                                             |                                                                                                    | openid                                                      | Powiązanie Twojego profilu z T<br>prywatnymi w Google                             | Twoimi infor                         | macjami                               |                       |   |
| ۲۱         |                                      | Jeśli zał<br>osobnyc<br>skończy<br>https:// | kresów, które chcesz c<br>ch wierszach lub rozdz<br>rsz, kliknij "Dodaj do ta<br>//mail.google.com/<br>J DO TABELI | lodać, nie ma w powyż:<br>ielone przecinkami. Po<br>ibeli". | szej tabeli, możesz wpisać je tutaj.<br>daj pełny ciąg znaków zakresu (zac        | Wszystkie za<br>:zynający się        | <pre>skresy powi } od "https://</pre> | 1ny byĉ 1<br>""). Gdy | w |

15. W sekcji "Twoje zakresy z ograniczeniami" pojawi się zakres **https://mail.google.com/**. Kliknij przycisk "SAVE" ("ZAPISZ").

| •   | 🗿 Dostęp do danych – Platforma 📖 | < +                                                                                                    |              |   | _ |     | × |  |  |  |  |
|-----|----------------------------------|----------------------------------------------------------------------------------------------------|--------------|---|---|-----|---|--|--|--|--|
| ÷ - | C C console.cloud.g              | oogle.com/auth/scopes?project=lithe-hallway-444211-t3&supportedpurview=project                                                       | ☆            |   | Ð | A   | : |  |  |  |  |
| =   | Google Cloud                     | My Project 16862 🔻 Wyszukaj (/) zasoby, doku 🔍 Szukaj 🔶 🛗 🛽                                                                          | <u>&gt;-</u> | 1 | ? | : ( | A |  |  |  |  |
| P   | Platforma uwierzyteln            | Dostęp do danych                                                                                                    |              |   |   |     |   |  |  |  |  |
|     | Przegląd                         |                                                                                                    |              |   |   |     |   |  |  |  |  |
| Ô   | Elementy marki                   | Zakresy wyrażają uprawnienia aplikacji, o których autoryzację prosisz<br>użytkowników. Pozwalają one Twojemu projektowi na dostęp do |              |   |   |     |   |  |  |  |  |
| Θ   | Odbiorcy                         | określonych typów prywatnych danych użytkowników pochodzących z<br>ich kont Google. Więcej informacji 안                              |              |   |   |     |   |  |  |  |  |
|     | Klienty                          |                                                                                                    |              |   |   |     |   |  |  |  |  |
| Ξo  | Dostęp do danych                 | DODAJ LUB USUŇ ZAKRESY                                                                                                    |              |   |   |     |   |  |  |  |  |
| Ø   | Centrum weryfikacji              |                                                                                                    |              |   |   |     |   |  |  |  |  |
|     |                                  | Twoje zakresy niewrażliwe                                                                                                    |              |   |   |     |   |  |  |  |  |
|     |                                  | Interfeis ΔPI 🛧 Zakres Onis przeznaczony dla użytkownika                                                                             |              |   |   |     |   |  |  |  |  |
|     |                                  | Brak wierszy do wyświetlenia                                                                                                    |              |   |   |     |   |  |  |  |  |
|     |                                  |                                                                                                    |              |   |   |     |   |  |  |  |  |
|     |                                  |                                                                                                    |              |   |   |     |   |  |  |  |  |
|     |                                  | 🗄 Twoje zakresy wrażliwe                                                                                                    |              |   |   |     |   |  |  |  |  |
|     |                                  | Zakresy wrażliwe to zakresy, które żądają dostępu do prywatnych danych<br>użytkownika.                                               |              |   |   |     |   |  |  |  |  |
|     |                                  | Interfejs API 🛧 Zakres Opis przeznaczony dla użytkownika                                                                             |              |   |   |     |   |  |  |  |  |
|     |                                  | Brak wierszy do wyświetlenia                                                                                                    |              |   |   |     |   |  |  |  |  |
|     |                                  |                                                                                                    |              |   |   |     |   |  |  |  |  |
|     |                                  |                                                                                                    |              |   |   |     |   |  |  |  |  |
|     |                                  | Twoje zakresy z ograniczeniami                                                                                                    |              |   |   |     |   |  |  |  |  |
|     |                                  | Zakresy z ograniczeniami to zakresy, ktore ządają dostępu do wrazliwych danych<br>użytkownika.                                       |              |   |   |     |   |  |  |  |  |
|     |                                  | Zakresy Gmaila                                                                                                    |              |   |   |     |   |  |  |  |  |
|     |                                  | Interfejs API 🛧 Zakres Opis przeznaczony dla użytkownika                                                                             |              |   |   |     |   |  |  |  |  |
|     | X                                | https://mail Odczytywanie, tworzenie, wysyłar<br>.google i trwałe usuwanie wszystkich e-m<br>.com/ z Gmaila                          |              |   |   |     |   |  |  |  |  |
|     |                                  |                                                                                                    |              |   |   |     |   |  |  |  |  |
| <۱  | -                                | SAVE ODRZUĆ ZMIANY                                                                                                    |              |   |   |     |   |  |  |  |  |

- 16. Na karcie "Elementy marki" możesz uzupełnić dane, ale nie jest to wymagane (pola wymagane są już uzupełnione).
- 17. Przejdź do sekcji "Odbiorcy" i kliknij przycisk "OPUBLIKUJ APLIKACJĘ".

| ~ 0                      | Odbiorcy – Platforma uwierzyte 🗙 🗙                                                                      | + – – ×                                                              |  |  |  |  |  |  |
|--------------------------|----------------------------------------------------------------------------------------------------|----------------------------------------------------------------------|--|--|--|--|--|--|
| $\leftarrow \rightarrow$ | ← → C S console.cloud.google.com/auth/audience?project=lithe-hallway-444211-t3&supportedpurview=project |                                                                      |  |  |  |  |  |  |
| = (                      | Google Cloud                                                                                            | y Project 16862 🔻 🛛 Wyszukaj (/) zasoby, doku 🔍 Szukaj 🔶 🏦 ⊾ 🚺 ? : 🔺 |  |  |  |  |  |  |
| P                        | Platforma uwierzyteln                                                                                   | Odbiorcy                                                             |  |  |  |  |  |  |
| E P                      | rzegląd                                                                                                 | Stan publikacii o                                                    |  |  |  |  |  |  |
| С, Е                     | lementy marki                                                                                           |                                                                      |  |  |  |  |  |  |
| <b>e</b> 0               | dbiorcy                                                                                                 |                                                                      |  |  |  |  |  |  |
| ш к                      | lienty                                                                                                  |                                                                      |  |  |  |  |  |  |
| ≡ <sub>¢</sub> D         | ostęp do danych                                                                                         | Typ użytkowników                                                     |  |  |  |  |  |  |
| ⊵ c                      | entrum weryfikacji                                                                                      | Z zewnątrz 😧                                                         |  |  |  |  |  |  |
|                          |                                                                                                    | ZMIEŃ NA WEWNĘTRZNY                                                  |  |  |  |  |  |  |
| <1                       |                                                                                                    |                                                                      |  |  |  |  |  |  |

18. Przejdź do karty "Klienty" i kliknij link "Pobierz klienta OAuth" (przycisk 生 )

| •   | 🔋 Klienty – Platforma uwierzyte 🗙                                                                                           | +          |                        |                          |             |                       | - 0 X     |  |  |
|-----|----------------------------------------------------------------------------------------------------|------------|------------------------|--------------------------|-------------|-----------------------|-----------|--|--|
| ÷ - | ← → C 😋 console.cloud.google.com/auth/clients?highlightClient=643425931476-md788i6isa588vet1k8pcdh1ga4noqca.apps 🖈 🔕 Ď∣ 🔕 🗄 |            |                        |                          |             |                       |           |  |  |
| =   | Google Cloud                                                                                                    | My Project | 16862 🔻 🛛 Wyszukaj (   | (/) zasoby, dokumenty, u | ıs Q Szuka  | j 🔶 🛱 🗔 🚺             | 0 : A     |  |  |
| 9   | Platforma uwierzyteln                                                                                                    | Klient     |                        | NTA 👕 USUŃ 🖛             | PRZYWRÓĆ US | SUNIĘTE KLIENTY OAUTH |           |  |  |
| E   | Przegląd                                                                                                    |            |                        |                          |             |                       |           |  |  |
| Ô   | Elementy marki                                                                                                    | Identy     | Tikatory klienta OAuth | 2.0                      | Tur         | Identifikator klienta | Działania |  |  |
| Θ   | Odbiorcy                                                                                                    |            | Klient na komputerze 1 | 9 gru 2024               | Komputer    | 643425931476-md78 🖸   |           |  |  |
|     | Klienty                                                                                                    |            |                        |                          |             |                       |           |  |  |
| ≡o  | Dostęp do danych                                                                                                    |            |                        |                          |             |                       |           |  |  |
|     | Centrum weryfikacji                                                                                                    |            |                        |                          |             |                       |           |  |  |
|     |                                                                                                    |            |                        |                          |             |                       |           |  |  |
| ۲I  |                                                                                                    |            |                        |                          |             |                       |           |  |  |

19. W oknie danych klienta OAuth wyświetlone są dane, które należy skopiować (najlepiej użyć w tym celu odpowiedniego przycisku **D**)

| •              | Wienty – Platforma uwierzyte × +                                                                                             |                       |                               |                        | – 🗆 X     |  |  |  |
|----------------|----------------------------------------------------------------------------------------------------|-----------------------|-------------------------------|------------------------|-----------|--|--|--|
| ~              | 🗧 🔶 C 😂 console.cloud.google.com/auth/clients?highlightClient=643425931476-md788i6isa588vet1k8pcdh1ga4noqca.apps 🖈 🔕 🖸 🛛 🔕 🗄 |                       |                               |                        |           |  |  |  |
| ≡              | Google Cloud * My Pro                                                                                                    |                       |                               |                        | ? : A     |  |  |  |
| 9              | Platforma uwierzyteln K                                                                                                    | Klient na komp        | uterze 1                      | LIENTY OAUTH           |           |  |  |  |
| E              | Przegląd                                                                                                    | Identyfikator klienta | hoqca.app                     |                        |           |  |  |  |
| Ô              | Id<br>Elementy marki                                                                                                    |                       | s.googleusercontent.com       | ikator klienta         | Działania |  |  |  |
| Θ              | Odbiorcy                                                                                                    | Tajny klucz klienta   | S2BQbkX                       | .5931476-md78 <b>ြ</b> | / 🖬 ±     |  |  |  |
|                | Klienty                                                                                                    | Data utworzenia       | 9 grudnia 2024 12:53:25 GMT+1 |                        |           |  |  |  |
| Ξa             | Dostep do danych                                                                                                    | Stan                  | ♥Włączono                     |                        |           |  |  |  |
| <li>&lt;1</li> | Centrum weryfikacji                                                                                                    |                       | ZAMKNIJ                       |                        |           |  |  |  |

- 20. Dane te wklej w odpowiednie pola konfiguracji konta pocztowego w programach Huzar Software.
  - Identyfikator klienta wklej do pola "ID klienta",
  - Tajny klucz klienta wklej do pola "Klucz tajny".

| Okno konfiguracji e    | -mail                                      | ×              |                  |                         |
|------------------------|--------------------------------------------|----------------|------------------|-------------------------|
| Akno kon               | fiuuracii e-mail                           |                |                  |                         |
| Typ skrzynki: Zwykła   | (POP3/IMAP)                                |                | ek@huzar.pl      | Dodaj<br>Ustaw domyślne |
| Konto Serwery Z        | aawansowane Certyfikat                     |                | all.com          | Edytuj                  |
| Informacje o ko        | ncie e-mail:                               |                |                  | Usuń                    |
| <u>N</u> azwa konta:   | andol.v2@gmail.com                         |                |                  | Testuj konto            |
| N <u>a</u> dawca:      | andol.v2@gmail.com                         |                |                  |                         |
| A <u>d</u> res e-mail: | andol.v2@gmail.com                         |                | sekund 🗸         |                         |
|                        | 🗹 <u>U</u> względniaj przy synchronizacji  |                |                  |                         |
|                        | No <u>w</u> oczesne uwierzytelnianie (OAut | n 2.0)         | opgacii OAuth2   | - n × )                 |
|                        | Pozostaw wiadomości na serwerze            |                | oryzacji OAutriz |                         |
|                        | Pobieraj tylko nowe wiadomości z se        | rwera Punkty   | autoryza         | cfi OAuth2              |
| Dane logowania         |                                            |                |                  |                         |
|                        | Używaj ha <u>s</u> ła aplikacji            |                |                  |                         |
| <u>L</u> ogin:         | andol.v2@gmail.com                         | WinS/          | a kilenta<br>AD  |                         |
| Ha <u>s</u> ło:        | •••••                                      |                |                  |                         |
| Nowoczosno unio        | rautolaizaio (0Auth 2.0).                  |                |                  |                         |
| Dostaw <u>c</u> a:     | Google V Polityka prywatności              |                |                  |                         |
| Klient autoryzacji:    | WinSAD                                     |                |                  |                         |
|                        | Autoryzui                                  |                |                  |                         |
|                        | Klient autoryzacji OA                      | uth2           |                  | Oh André                |
|                        | -Viliont out                               | oruzooii Olu   | th9 ()           | Ok Anuluj               |
|                        |                                            | UI YLAGJI UHUL | !// <i>Z</i>     |                         |
|                        | Nazwa klienta:                             |                |                  |                         |
| vienia<br>ne           | WinSAD                                     |                |                  | Ok Anuluj               |
|                        | IDKlienta:                                 |                |                  |                         |
|                        | ••••••                                     | •••••          | •••••            |                         |
|                        | Klucz tajny:                               |                |                  |                         |
|                        | ••••••                                     | ••••••         | ••               |                         |
|                        |                                            |                |                  |                         |
|                        | 🗌 Pokaż dane                               | Ok             | Anuluj           |                         |

21. Od teraz możesz autoryzować wszystkie swoje konta GMail w aplikacjach Huzar Software.